Helpt je verder

# Handleiding online declareren voor pleegouders

## Jeugdformaat

#### Inhoudsopgave

| Inloggen                                          | 3 |
|---------------------------------------------------|---|
| Uw gegevens                                       | 4 |
| Toevoegen van een pleegkind                       | 5 |
| Declaratie voor reiskosten of pleegzorgvergoeding | 6 |
| Bijzondere kosten online declareren               | 7 |

### Inloggen

Ga naar <u>https://www.jeugdformaat.nl/inloggen.</u> U ziet hier het onderstaande scherm. Hier kunt u inloggen met uw e-mailadres dat bekend is bij Jeugdformaat en het wachtwoord dat u heeft ontvangen bij de eerste keer dat u heeft ingelogd. *Mocht u uw persoonlijke gegevens wijzigen wilt u deze dan ook doorgeven aan uw pleegzorgwerker en het servicecentrum. De wijzigingen worden niet automatisch overgenomen.* 

| Inloggen    |          |  |
|-------------|----------|--|
| E-mailadres |          |  |
| Wachtwoord  |          |  |
|             | Inloggen |  |
|             |          |  |

Nog geen wachtwoord, klik hier om een wachtwoord aan te vragen

#### Uw gegevens

Jeugdformaat heeft uw gegevens al gedeeltelijk ingevoerd. Controleer deze gegevens in de tab 'Account wijzigen'. Is uw IBAN correct ingevuld? Vul deze anders alsnog in, zodat wij de declaratie snel en juist kunnen verwerken.

LET OP: Mocht u uw persoonlijke gegevens wijzigen wilt u deze dan ook doorgeven aan uw pleegzorgwerker en het servicecentrum. De wijzigingen worden niet automatisch overgenomen.

| Jeu | gdformaat               | Uitloggen | Pra |
|-----|-------------------------|-----------|-----|
|     |                         |           |     |
|     | Declaraties             |           |     |
|     | Bijzondere kosten decla | araties   |     |
|     | Pleegkinderen           |           |     |
|     | Account wijzigen        |           |     |
|     |                         |           |     |

#### Toevoegen van een pleegkind

Als u voor de eerste keer gaat declareren dient u uw pleegkind(eren) eenmalig toe te voegen.

- 1. Klik op de tab pleegkinderen (zie blauwe pijl).
- 2. Klik vervolgens op 'toevoegen' (rode pijl).

|               | Declaraties                   | Pleegkinderen | Toevoegen |  |
|---------------|-------------------------------|---------------|-----------|--|
|               | Bijzondere kosten declaraties |               |           |  |
| $\Rightarrow$ | Pleegkinderen                 |               |           |  |
|               | Account wijzigen              |               |           |  |

- 3. Onderstaand scherm verschijnt. Vult hier alle gegevens van uw pleegkind in.
- 4. Klik vervolgens op de knop toevoegen. Uw pleegkind is toegevoegd.

| Declaraties                   | Pleegkind toevoegen                              |           |
|-------------------------------|--------------------------------------------------|-----------|
| Bijzondere kosten declaraties | Voor- en achternaam                              |           |
| Pleegkinderen                 |                                                  |           |
| Account wijzigen              | Geboortedatum     Dag   V   Maand   V   Jaar   V |           |
|                               | Туре                                             |           |
|                               | Deeltijd                                         | ♥         |
|                               |                                                  | Toevoegen |

#### Declaratie voor reiskosten of pleegzorgvergoeding

Let op: Reiskosten naar school, dient u in te dienen via de tab bijzondere kosten declaratie.

- 1. Ga naar de tab declaraties (zie groene pijl).
- 2. Klik op indienen (zie rode pijl). Nu verschijnt de naam van uw pleegkind(eren).
- 3. Kies voor het pleegkind waar u de declaratie voor wilt indienen.

| Jeugdformaat Uitloggen        | Praktische info Thema's Meer | Q Inloggen |
|-------------------------------|------------------------------|------------|
| Declaraties                   | Declaraties                  | Indienen 🔻 |
| Bijzondere kosten declaraties | Alle kinderen weergeven      | ✓          |
| Pleegkinderen                 |                              |            |
| Account wijzigen              |                              |            |
|                               |                              |            |
|                               |                              |            |

- 4. Onderstaand scherm opent. Kies hier voor uw hulpverlener (rode pijl) en vul de rest van het formulier in.
- 5. Klik onder aan het scherm op 'Indienen' om uw declaratie te verzenden.

| Je   | eugdformaat Uitloggen         | Praktische info Thema's Meer | Q, Inlog | gen |
|------|-------------------------------|------------------------------|----------|-----|
|      | Declaraties                   | Declaratie indienen          |          |     |
|      | Bijzondere kosten declaraties | Begeleider                   |          |     |
|      | Pleegkinderen                 | Abel Hernandez               | Ψ        |     |
|      | Account wijzigen              |                              |          |     |
|      |                               | Reiskosten declaratie        |          |     |
| Jeug |                               | Aantal kilometers            |          |     |
|      |                               |                              |          |     |

#### Bijzondere kosten online declareren

Let op: Bijzondere kosten declareren is alleen mogelijk bij OTS en Voogdij plaatsingen,

- 1. Kiest voor de tab 'Bijzondere kosten declaraties' (zie gele pijl).
- 2. Klik vervolgens op de knop indienen (zie rode pijl).
- 3. De naam van uw pleegkind(eren) verschijnt. Kies het pleegkind waar u de declaratie voor wilt indienen.

| Jeugdformaat Uitloggen        | Praktische info Thema's Meer  | Q Inloggen |  |
|-------------------------------|-------------------------------|------------|--|
| Declaraties                   | Bijzondere kosten declaraties | Indienen 🔻 |  |
| Bijzondere kosten declaraties | Alle kinderen weergeven       | ✓          |  |
| Pleegkinderen                 | Geen declaraties              |            |  |
| Account wijzigen              |                               |            |  |

- 4. Onderstaand scherm verschijnt in beeld. Vul bij de gele pijl uw hulpverlener in.
- 5. Vul vervolgens de rest van het formulier in.
- 6. Voeg een bewijs van de uitgaven toe (verplicht) via de knop 'Bestanden selecteren'. Denk hierbij aan een uitdraai of een duidelijke foto van de OV-kaart, brief van school etc. U kunt meerdere bijlages toevoegen. Houdt u dan bij het selecteren van de bestanden op uw computer de Ctrl-knop ingedrukt.

7. Klik onderaan het formulier op indienen. Uw bijzondere kosten declaratie is verzonden.

| Declaraties                   | Bijzondere kosten declaratie indienen                                                                                                    |  |
|-------------------------------|----------------------------------------------------------------------------------------------------|--|
| Bijzondere kosten declaraties | Begeleider                                                                                                    |  |
| Pleegkinderen                 | Abel Hernandez 🔍                                                                                                    |  |
| Account wijzigen              | <b>Type</b><br>O Zorgverzekering O Onderwijs/Participatie O Reiskosten naar school                                                                                                    |  |
|                               | <ul> <li>Officiële documenten</li> <li>O Medische kosten</li> <li>O Bedplassen</li> <li>O Schade: eigen risico WA-verzekering</li> <li>O Overige bijzondere kosten</li> </ul> Te declareren bedrag (in euro) |  |